भारत सरकार वाणिज्य और उद्योग मंत्रालय सीप्ज़ विशेष आर्थिक क्षेत्र प्राधिकरण अंधेरी (पूर्व), मुंबई - 400096

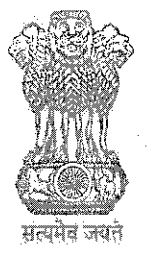

Government of India Ministry of Commerce & Industry SEEPZ Special Economic Zone Authority Andheri (E), Mumbai - 400096

वेबसाइट: www.seepz.gov.in | ई-मेल: dcseepz-mah@nic.in | टेलीफोन: 022-28290856/28294700

### कार्यकारी आदेश संख्या/ Executive Order No <u>243</u>/2025

महाराष्ट्र कारखाना नियम 1963 के नियम 87 के साथ कारखाना अधिनियम, 1948 की धारा 48(1) के अनुसार, प्रत्येक कारखाना जिसमें 50 (पचास) से अधिक महिलाएं सामान्य रूप से कार्यरत हैं, उन्हें ऐसी महिलाओं के छह वर्ष से कम उम्र के बच्चों के उपयोग के लिए उपयुक्त कमरा या कमरे बनाए रखने की आवश्यकता होती है।

महाराष्ट्र दुकान और स्थापना (रोजगार और सेवा की शर्तों का विनियमन) अधिनियम, 2017 के अध्याय ∨ की धारा 23 के अनुसार प्रत्येक प्रतिष्ठान में जिसमें 50 (पचास) या उससे अधिक कर्मचारी कार्यरत हैं, वहां ऐसे श्रमिकों के बच्चों के उपयोग के लिए क्रेच सुविधा प्रदान की जाएगी और उसका रखरखाव किया जाएगा।

2. उपरोक्त प्रावधानों के अनुसार, सीप्ज़ एसईज़ेड की जिन इकाइयों में 50 से अधिक कर्मचारी हैं, उन्हें अपनी महिला कर्मचारियों को अनिवार्य रूप से क्रेच सुविधा प्रदान करनी होगी। यदि आपकी इकाई इकाई परिसर में क्रेच सुविधा प्रदान करने की स्थिति में नहीं है, तो उस स्थिति में, आपकी इकाई सीप्ज़ एसईज़ेड प्राधिकरण द्वारा प्रदान की जाने वाली सामान्य क्रेच सुविधा का लाभ उठा सकती है।

3. वर्तमान में, इकाइयां डिमांड ड्राफ्ट के माध्यम से लागू शुल्क जमा करके ऑफ़लाइन मोड में क्रेच सुविधा के लिए आवेदन करती हैं। इसके बाद, SEEPZ प्राधिकरण सामान्य क्रेच सुविधा का लाभ उठाने के लिए एक भौतिक प्रमाण पत्र जारी करता है, जिसे इकाई धारकों को महाराष्ट्र सरकार के स्वास्थ्य और सुरक्षा विभाग के निदेशक को प्रस्तुत करना आवश्यक है। हालॉंकि, मौजूदा मैनुअल सिस्टम में मानवीय संपर्क और इकाई As per Section 48(1) of the Factories Act, 1948 read with Rule 87 of Maharashtra Factories Rules 1963, every factory wherein more than 50 (Fifty) women are ordinarily employed, they are required to maintain a suitable room or rooms for the use of children under age of six years of such women.

As per The Maharashtra Shop, and Establishment (Regulation of Employment and Conditions of Service) Act, 2017, Chapter V Section 23 in every establishment wherein more than 50 (fifty) or more workers are employed there Creche Facility shall be provided and maintained a suitable room or rooms as creche for the use of children of such workers

2. In terms of the above provisions units of SEEPZ SEZ having more than 50 workers in their factory/Unit shall mandatorily provide creche facility to your female employees. In case your unit is not in a position to provide creche facility in the Unit premises, then in that case, your unit can avail the common creche facility provided by SEEPZ SEZ Authority

3. At present, units apply for the crèche facility in offline mode by submitting the applicable charges through Demand Draft. Subsequently, the SEEPZ Authority issues a physical certificate for availing the common crèche facility, which the unit holders are required to submit to the Director, Health and Safety Department, Government of Maharashtra. However, the existing manual system requires प्रतिनिधियों द्वारा शारीरिक दौरे की आवश्यकता होती है, जिससे केंद्रीकृत रिकॉर्ड बनाए रखना और समग्र क्रेच सुविधा उपयोग की निगरानी करना मुश्किल हो जाता है। यह प्रक्रिया उपयोगकर्ताओं के लिए असुविधा का कारण भी बनती है।

4. मौजूदा मैनुअल सिस्टम की सीमाओं को संबोधित करने के लिए, RISe ERP प्लेटफ़ॉर्म के तहत एक ऑनलाइन एप्लिकेशन विकसित किया गया है और अब इसे SEEPZ SEZ द्वारा लागू किया जा रहा है। SEEPZ SEZ के सभी हितधारकों को सूचित किया जाता है कि अब से क्रेच सुविधा से संबंधित सभी प्रक्रियाएँ - जिसमें आवेदन, भुगतान, प्रमाण पत्र जारी करना, बच्चों का पंजीकरण और समग्र प्रबंधन शामिल है - केवल RISe ERP पोर्टल (https://rise.seepz.gov.in) के माध्यम से संचालित की जाएँगी। यह ऑनलाइन मॉड्यूल पिछली ऑफ़लाइन प्रक्रियाओं को पूरी तरह से बदल देता है, जिससे पारदर्शिता, पहुँच में आसानी और क्रेच सुविधा उपयोग की कुशल निगरानी बढ़ जाती है।

5. क्रेच सुविधा का विवरण:

क) स्थान: बीएफसी बिल्डिंग, सीप्ज़ एसईजेड का ग्राउंड फ्रोर

ख) शुल्क: समय-समय पर तय अनुसार।

ग) भुगतान का तरीका: केवल ईआरपी मॉड्यूल के माध्यम से ऑनलाइन। एसईईपीजेड प्राधिकरण द्वारा कोई डीडी/चेक/एनईएफटी स्वीकार नहीं किया जाएगा
घ) इकाई के लिए आवेदन प्रारंभ तिथि: पिछले वित्तीय वर्ष की 1 मार्च।

नोट:

- इकाइयां किसी भी वित्तीय वर्ष के लिए केवल उस वित्तीय वर्ष की अंतिम तिथि तक ही क्रेच सुविधा के लिए आवेदन कर सकती हैं और उसका लाभ उठा सकती हैं।
- वित्तीय वर्ष की समाप्ति के बाद, आवेदन स्वीकार नहीं किए जाएंगे और उस संबंधित वित्तीय वर्ष के

increased human interaction and physical visits by unit representatives, making it difficult to maintain a centralized record and monitor the overall crèche facility utilization. This process also causes inconvenience to users.

4. To address the limitations of the existing manual system, an online application has been developed under the RISe ERP platform and is now being implemented by SEEPZ SEZ. All stakeholders of SEEPZ SEZ are hereby informed that, henceforth, all processes related to crèche facility — including application, payment, issuance of certificates, registration of children, and overall management - shall be conducted exclusively through the RISe (https://rise.seepz.gov.in). This ERP portal online module fully replaces the previous procedures, offline thereby enhancing transparency, ease of access, and efficient monitoring of crèche facility utilization.

#### 5. Details of the creche facility:

- a) Location: Ground Floor of BFC Building, SEEPZ SEZ
- b) Charges: As amended from time to time.
- c) Mode of payment: Online through the ERP module only. No DDs/ Cheques/ NEFT will be accepted by SEEPZ Authority
- d) Application Start date for unit: 1<sup>st</sup> march of previous financial year.

Note:

- i. Units may apply and avail the crèche facility for any financial year only until the last date of that financial year.
- ii. Post closure of the financial year, applications will not be accepted, and no certificate will be issued for that respective financial year.

लिए कोई प्रमाण पत्र जारी नहीं किया जाएगा।

<u>6. सीप्ज एसईजेड की इकाई</u>

क्रेच सुविधा का लाभ उठाने के लिए आवेदन प्रक्रिया

ए. इकाइयों के लिए:

चरण 1: क्रेच प्रबंधन मॉड्यूल तक पहुँचना

1. rise.seepz.gov.in पर जाएँ।

 अपने क्रेडेंशियल के साथ लॉग इन करें और क्रेच प्रबंधन मॉड्यूल पर जाएँ।

### चरण 2: क्रेच सुविधा के लिए आवेदन करें

1. वित्तीय वर्ष चुनें।

 "आवेदन करें" पर क्लिक करें और भुगतान लिंक जनरेट होने के बाद कर्मचारी विवरण सबमिट करें।

3. भुगतान आरंभ करें पर क्लिक करें।

4. भुगतान विधि चुनें- ऑनलाइन/चालान

भुगतान के सफल समापन के बाद, इकाई क्रेच प्रमाणपत्र देख और डाउनलोड कर सकती है।

ए. बच्चों का पंजीकरण

 कर्मचारी स्वयं अपने बच्चे के पंजीकरण के लिए ऑनलाइन आवेदन कर सकते हैं। यदि कर्मचारी को कोई कठिनाई हो तो वे अपने बच्चे के पंजीकरण के लिए क्रेच संचालक से संपर्क कर सकते हैं।

 क्रेच संचालक बचों का पंजीकरण करेगा और सभी आवश्यक विवरण दर्ज करेगा, केवल आरआईएसई ईआरपी मॉड्यूल में उपस्थिति बनाए रखेगा।

3. ऐसे मामलों में जहां संबंधित इकाई ने क्रेच सुविधा के

#### 6.<u>Unit of SEEPZ SEZ</u>

Application Procedure to avail creche facility

A. For Units:

Step 1: Accessing Crèche Management Module

- 1. Visit *rise.seepz.gov.in*.
- 2. Log in with your credentials and navigate to the **Crèche Management Module.**

#### Step 2: Apply for creche Faciliity

- 1. Select the financial year.
- 2. Click on **"Apply"** and submit the employee details there after payment link will be generated.
- 3. Click on Initiate Payment.
- 4. Choose the payment method online/challan.

After the successful completion of payment, the unit can view and download the Crèche Certificate.

#### B. <u>Registration of Children</u>

- 1. Employee herself can apply for her child registration online. If employee has any difficulty, then they can approach creche operator for their child registration.
- 2. Creche Operator shall register the children and enter all required details, maintain attendance in the RISe ERP Module only.

लिए पहले से पंजीकरण नहीं कराया है, किसी कर्मचारी द्वारा बच्चे के पंजीकरण पर, आरआईएसई ईआरपी प्रणाली स्वचालित रूप से संबंधित इकाई को भुगतान अधिसूचना तैयार करेगी और भेजेगी। इकाई को इस आदेश की धारा 6(ए) के तहत चरण 2 के खंड 3 और 4 में उल्लिखित प्रक्रिया का पालन करके भुगतान करना होगा।

### <u>ए. ट्रैकिंग और मॉनिटरिंग</u>

 संपदा अधिकारी या एसईईपीजेड का कोई अन्य अधिकृत अधिकारी सभी विवरण देख सकता है और रिपोर्ट डाउनलोड कर सकता है।

इस ऑर्डर के साथ एक विस्तृत उपयोगकर्ता पुस्तिका संलग्न है। किसी भी प्रश्न या प्रशिक्षण आवश्यकताओं को प्रबंधित करने के लिए एक समर्पित सहायता इकाई स्थापित की गई है। उपयोगकर्ताओं की भूमिकाएँ अनुलग्नक-ए में उपलब्ध हैं।

यदि हितधारकों को किसी भी कठिनाई का सामना करना पड़ता है, तो उन्हें RISe सिस्टम में सक्षम तकनीकी हेल्पडेस्क पर टिकट उठाना चाहिए। इससे SEEPZ प्राधिकरण को मुद्दों और किसी भी लंबित मामले को ट्रैक करने और निगरानी करने में मदद मिलेगी।

यह सक्षम प्राधिकारी के अनुमोदन से जारी किया जाता है। 3. In cases where a concerned Unit has not registered for the crèche facility in advance, upon registration of a child by an employee, the RISe ERP system will automatically generate and send a payment notification to the concerned Unit. The Unit shall be required to make the payment by following the procedure outlined in Clauses 3 and 4 of Step 2 under Section 6(A) of this Order.

#### C. Tracking and Monitoring

1. Estate officer or any other authorised officer of SEEPZ can view all details and download reports.

A detailed user manual is enclosed with this order. There is a dedicated support unit set up to manage any queries or training requirements. The roles of Users are available in Annexure-A.

In case stakeholders face any difficulty, they should raise tickets on the Technical Helpdesk enabled in the RISe system. This will help the SEEPZ Authority track and monitor the issues and any pendency as well.

This issues with the approval of Competent Authority.

Digitally signed by Mital Sudhir Hiremath (Mi**Dattir@1adt)-2025** संयुक्त विकास आयुक्त /**lt6153:/58**pment Commissioner, सीप्ज सेज़, मुंबई /SEEPZ SEZ, Mumbai

#### 01/01/2025 Date:#ApprovedDate#

### F.No.: SEEPZ-SEZ/E-OPT-11/76/2022-IT/COMP/ 46/44

प्रतिलिपि/ Copy to:

- 1. सभी अधिकारी/कर्मचारी/ All Officers/Staff Members
- 2. विआका/संविआका/उविआका/विआ/ DCO/JDCO/DDCO/SO
- 3. कार्यालय आदेश फ़ाइल / रजिस्टर/ Office Order file/register
- 4. सीप्ज़ वेबसाइट/ SEEPZ Website
- 5. नोटिस बोर्ड/ Notice Board
- 6. ईआरपी टीम/ ERP Team

Roles of Users in Creche Management Module:

| User                                       | Roles in Module                                          |
|--------------------------------------------|----------------------------------------------------------|
|                                            | a) View Dashboard                                        |
|                                            | b) Generate Reports                                      |
| Development Commissioner                   | c) View of Units who have availed creche                 |
| Development Commissioner                   | facility                                                 |
|                                            | d) View of Unit employees who have                       |
|                                            | registered for creche facility                           |
|                                            | a) View Dashboard                                        |
|                                            | b) Generate Reports                                      |
| Joint Development Commissioner             | c) View of Units who have availed creche                 |
| some pevelopment commissioner              | facility                                                 |
|                                            | d) View of Unit employees who have                       |
|                                            | registered for creche facility                           |
|                                            | a) View Dashboard                                        |
|                                            | b) Generate Reports                                      |
| Deputy Development Commissioner            | c) View of Units who have availed creche                 |
| Deputy Development Commissioner            | facility                                                 |
|                                            | d) View of Unit employees who have                       |
| -                                          | registered for creche facility                           |
|                                            | a) Provision to verify the employee details              |
| Assistant/ UDC/LDC of Labour Division      | submitted by Units                                       |
|                                            | b) Initiate annual notification to Units                 |
|                                            | a) View Dashboard                                        |
|                                            | b) Generate Reports                                      |
|                                            | c) View of Units who have availed creche                 |
| Assistant Development Commissioner, Estate | facility                                                 |
|                                            | d) View of Unit employees who have                       |
|                                            | registered for creche facility                           |
|                                            | a) Submit employee details                               |
| Unit                                       | b) Make payment                                          |
|                                            | c) Download Creche Certificate                           |
| · · · · · · · · · · · · · · · · · · ·      | a) Degister the shild                                    |
| NCO                                        | a) Register are clinic<br>b) Mark attendance of children |
| ngo                                        | c) Generate Attendance Report                            |
|                                            | c) Generate Attendance Report                            |

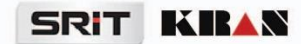

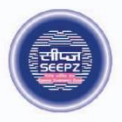

# **RISe ERP for SEEPZ SEZ**

# USER MANUAL

for

## **CRECHE MANAGEMENT**

Submitted to

### SEEPZ SPECIAL ECONOMIC ZONE

Office of Zonal Development Commissioner (Maharashtra, Goa, Union Territory of Daman, Diu & Dadra Nagar Haveli)

# **Table of Contents**

| 1    | VERSION HISTORY                                                  | 6  |
|------|------------------------------------------------------------------|----|
| 2 IN | ITRODUCTION                                                      | 7  |
| 2    | 1 PRODUCT FUNCTION                                               | 7  |
| 2    | 2.2 INTENDED AUDIENCE                                            | 7  |
| 3 A( | CCESSING THE CRECHE MODULE                                       | 8  |
| 4 SE | TUP                                                              | 9  |
| 4    | .1 RATE SETUP                                                    | 9  |
| 5 CF | REATE NOTIFICATION                                               | 11 |
| 5    | 5.1 LOGIN – LABOUR DIVISION LDC (SEEPZ USER)                     | 11 |
|      | 5.1.1 INBOX                                                      | 12 |
|      | 5.1.2 DASHBOARD                                                  | 13 |
|      | 5.1.3 NOTIFICATION                                               | 13 |
| 6 SL | JBMIT EMPLOYEE DETAILS, PAYMENT PROCESS AND GENERATE CERTIFICATE | 18 |
| 6    | 5.1 LOGIN UNIT USER                                              | 18 |
|      | 6.1.1 SUBMIT EMPLOYEE DETAILS                                    | 19 |
|      | 6.1.2 PAYMENT PROCESS                                            | 22 |
| 7 Cł | HILD REGISTRATION PROCESS                                        | 25 |
| 7    | 1.1 LOGIN – NGO USER                                             | 25 |
|      | 7.1.1 CHILD REGISTRATION                                         | 25 |
|      | 7.1.2 DAILY ATTENDANCE                                           | 28 |
| 8 VI | EW ATTENDANCE & GENERATE REPORTS                                 | 29 |
| 8    | 3.1 LOGIN – LDC USER                                             | 29 |
|      | 8.1.1 ATTENDANCE DETAILS                                         | 29 |
| Pa   | ge 2 of 31                                                       |    |

#### 8.1.2 REPORTS

Confidential

Page 3 of 31

# **Table of Figures**

| Figure 1 - Access Creche Module            |
|--------------------------------------------|
| Figure 2 - Setup9                          |
| Figure 3 – Add Rate9                       |
| Figure 4 – Rate Details10                  |
| Figure 5 - Login page11                    |
| Figure 6 - Login Details                   |
| Figure 7 - Select seat                     |
| Figure 8 -Inbox                            |
| Figure 9 - Dashboard                       |
| Figure 10 - Notifications                  |
| Figure 11 – Create Notification            |
| Figure 12 - Notification Being Processed14 |
| Figure 13 - Submitted Lists                |
| Figure 14 - View Employee Details15        |
| Figure 15 - Notification Buttons16         |
| Figure 16 – Employee Details Remainder16   |
| Figure 17 – Send Reminder                  |
| Figure 18 – Unit User Login Page           |
| Figure 19 - Access Creche                  |
| Figure 20 – Received Notification          |
| Figure 21 – Add Employee Details19         |
| Figure 22 - Add Employee Details           |
| Figure 23 - Add Employee Details (1)20     |
| Figure 24 - Submit Employee Details        |
| Figure 25 - Confirmation For Submission    |
| Figure 26 - Payment Process                |
| Page 4 of 31                               |

| Figure 27 - Payment Mode                  |
|-------------------------------------------|
| Figure 28 – Payment Process               |
| Figure 29 - Payment Status                |
| Figure 30 – Issued Certificate            |
| Figure 31 - Access Creche                 |
| Figure 32 - Child Registration            |
| Figure 33 - Registration Process          |
| Figure 34 - Registration Details          |
| Figure 35 - Submit Registration Details27 |
| Figure 36 - View/Edit/Delete              |
| Figure 37 – Mark Attendance               |
| Figure 38 - Finalized Attendance          |
| Figure 39 - View Attendance Status        |
| Figure 40 - Report Types                  |
| Figure 41- Employee Details Report        |
| Figure 42 - Sample Report                 |

#### Confidential

### **1 VERSION HISTORY**

| VER NO | CHANGE<br>SUMMARY | DATE         | PREPARED BY   | REVIEWED BY        | APPROVED BY |
|--------|-------------------|--------------|---------------|--------------------|-------------|
| 1.0    | First Version     | 03-08 - 2024 | Nishmitha K V | Muhammed<br>Muhsin |             |
| 1.1    | Update version    | 03-02 - 2025 | Nishmitha K V | Elizabeth<br>John  |             |
|        |                   |              |               |                    |             |

### **2 INTRODUCTION**

#### 2.1 PRODUCT FUNCTION

Creche management refers to the administration and organization of a childcare facility known as a creche. Units with female employees can enhance workplace inclusivity by participating in the creche Management initiative. Eligible companies are required to pay an annual enrollment fee of 5000 INR.

The process involves three main users: the SEEPZ User, the Unit User, and the NGO User. The SEEPZ User sends a notification to the Unit User, directing them to provide employee details, make the payment, and generate the certificate. Once the certificate is generated, the NGO User registers the child details and marks attendance. The SEEPZ User also has the ability to view attendance details and generate the necessary reports.

#### 2.2 INTENDED AUDIENCE

This manual is designed for three main user groups:

#### SEEPZ User:

SEEPZ users have the ability to create employee detail notifications, view attendance details, and generate reports.

#### UNIT User:

Submit employee details and make the necessary payment to enrol in creche management services.

#### NGO User:

The NGO user is responsible for registering child details and marking attendance.

Confidential

### **3 ACCESSING THE CRECHE MODULE**

| Notifications          | Functional Modules                                                                            |
|------------------------|-----------------------------------------------------------------------------------------------|
|                        | Estade Management Prancia<br>Estade Management Rest & Bins Land & Building Waste Draposal EOU |
|                        | UKC Contract<br>Performance Conference Record                                                 |
|                        | General Modules                                                                               |
|                        | HEARS Contractual Contractual Employee Security Contract                                      |
| No notifications found | Communication State                                                                           |
|                        | Click on <b>[Creche]</b> button to access creche module.                                      |
|                        | Figure 1 - Access Creche Module                                                               |
|                        | 5                                                                                             |
|                        |                                                                                               |
|                        |                                                                                               |
|                        |                                                                                               |
|                        |                                                                                               |
|                        |                                                                                               |
|                        |                                                                                               |
|                        |                                                                                               |
|                        |                                                                                               |
|                        |                                                                                               |
|                        |                                                                                               |

### **4 SETUP**

| Inbox Dashboard Notification Employee Deta | is Child Registration Reports                 |                                           |                              |
|--------------------------------------------|-----------------------------------------------|-------------------------------------------|------------------------------|
| Select Financial Year                      | ~                                             |                                           |                              |
| Total Payment Received<br>Rs. 10000.0      | Units Eligible For Creche Facility<br>2 Nos   | Employee Details Submitted<br>2 Units     | Payment Completed<br>2 Units |
|                                            | Units Registered For Creche Facility<br>O Nos | Employee Details Not Submitted<br>4 Units | Payment Pending<br>O Units   |
|                                            |                                               | Click on [🌣] button to                    | access setup.                |
|                                            | Figure 2                                      | 2 - Setun                                 |                              |

#### 4.1 RATE SETUP

| RISe Creche Management |                         |             |                             |         |            | 0 @ @      |
|------------------------|-------------------------|-------------|-----------------------------|---------|------------|------------|
| Rate                   |                         |             |                             |         |            | Add Rate + |
| show 10 antrais        |                         |             |                             |         |            | Salv/h     |
| 4 1 0-m                | 11 Destinator           |             | Course Dantes               |         | To Date    | - Chabus   |
| A II HAV               | in Parkan               |             | Plan bate                   |         | TO Date    | Biatus     |
| 1 5000.0               | Registration for creche |             | 01-11-2024                  |         | 30-11-2024 | Inactive   |
| 2 10                   | Registration for croche |             | 17 01 2025                  |         | 31 01 2025 | Active     |
|                        |                         | Click of    | on [Add Ra<br>to add rate s | ate +]  |            |            |
|                        |                         | 2011011     |                             | sere.p. |            |            |
|                        | Fig                     | gure 3 – Ad | dd Rate                     |         |            |            |
|                        |                         |             |                             |         |            |            |
|                        |                         |             |                             |         |            |            |
|                        |                         |             |                             |         |            |            |
|                        |                         |             |                             |         |            |            |
|                        |                         |             |                             |         |            |            |
|                        |                         |             |                             |         |            |            |
|                        |                         |             |                             |         |            |            |
|                        |                         |             |                             |         |            |            |
|                        |                         |             |                             |         |            |            |
|                        |                         |             |                             |         |            |            |
|                        |                         |             |                             |         |            |            |
|                        |                         |             |                             |         |            |            |
|                        |                         |             |                             |         |            |            |
|                        |                         |             |                             |         |            |            |
|                        |                         |             |                             |         |            |            |
|                        |                         |             |                             |         |            |            |
|                        |                         |             |                             |         |            |            |
|                        |                         |             |                             |         |            |            |
|                        |                         |             |                             |         |            |            |
|                        |                         |             |                             |         |            |            |
|                        |                         |             |                             |         |            |            |
|                        |                         |             |                             |         |            |            |
|                        |                         |             |                             |         |            |            |
|                        |                         |             |                             |         |            |            |
|                        |                         |             |                             |         |            |            |
|                        |                         |             |                             |         |            |            |
|                        |                         |             |                             |         |            |            |
|                        |                         |             |                             |         |            |            |
| 200 Q of 31            |                         |             |                             |         |            |            |

Confidential

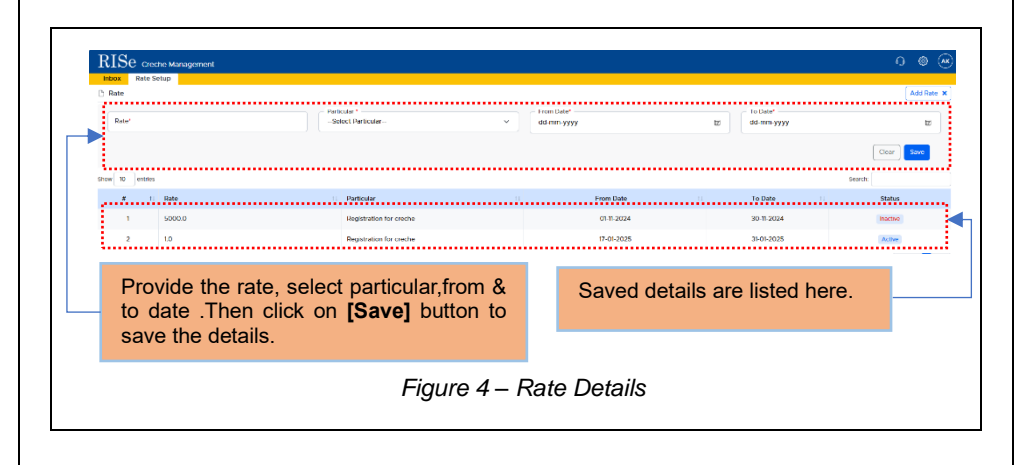

### **5 CREATE NOTIFICATION**

#### 5.1 LOGIN – LABOUR DIVISION LDC (SEEPZ USER)

|                        | Patch C drivence v       MetaDeliki       Terms and Conditions v       Contact         Image: Contact drivence v       Image: Contact drivence v       Contact         Image: Contact drivence v       Patch drivence v       Contact         Image: Contact drivence v       Contact       Contact         Image: Contact drivence v       Contact       Contact         Image: Contact drivence v       Contact       Contact         Image: Contact drivence v       Contact       Contact         Image: Contact drivence v       Contact       Contact |
|------------------------|----------------------------------------------------------------------------------------------------|
|                        | , page                                                                                                    |
| RISe                   |                                                                                                    |
| SEEPZ User Public User | Select the User.                                                                                                    |
| Username:<br>Password: | Enter Username,<br>Password and Captcha.                                                                                                    |
| 26368 C Captcha        | Click on <b>[Login]</b> Button to login.                                                                                                    |
| Forgot Password?       |                                                                                                    |
| Figure 6 - Login       | Details                                                                                                    |
| Page 11 of 31          |                                                                                                    |

#### USER MANUAL- RISE (CRECHE MANAGEMENT) Confidential $RISe\,$ Santacruz Electronic Export Processing Zone SEZ LDC SEEPZ SEZ-II Welcome, Alloted On 27-12-2024 Good Morning Please select a profile from your list of privileges to continue. Wishing you a productive and successful day ahead! LDC-Sai-Wardha, LTI & Mindtree Alloted On 27-12-2024 LDC - EOU-II Alloted On 27-12-2024 LDC-JNPA Alloted On 27-12-2024 LDC - Labour Division Alloted On 27-12-2024 Select Click here to Select Seat. Figure 7 - Select seat

### 5.1.1 INBOX

| Show 10 ontrics                                                                     |                     |          |                       | Search           |             |
|-------------------------------------------------------------------------------------|---------------------|----------|-----------------------|------------------|-------------|
|                                                                                     | List Of Notificatio | пк       |                       |                  |             |
| # 1: Notification                                                                   |                     |          |                       | G Date           | Action      |
| 1 Mahavir Impex has submitted their employee details for the 2024-25 financial year |                     |          |                       | 26-07-2024       | ۲           |
| Showing to 1 of 1 entries                                                           |                     |          |                       | F                | revious 1 N |
| Click on <i>Inbox</i> Tab to view received notification.                            |                     | Click on | button [•] button det | to view<br>ails. |             |
|                                                                                     |                     |          |                       |                  |             |
|                                                                                     |                     |          |                       |                  |             |
|                                                                                     |                     |          |                       |                  |             |
|                                                                                     |                     |          |                       |                  |             |
|                                                                                     |                     |          |                       |                  |             |
|                                                                                     |                     |          |                       |                  |             |

### 5.1.2 DASHBOARD

| -Select Hnancial Year-                                                                                                 | <u> </u>                                                                                                    |                                       |                                         |                                                            |
|----------------------------------------------------------------------------------------------------|----------------------------------------------------------------------------------------------------|---------------------------------------|-----------------------------------------|------------------------------------------------------------|
| Total Payment Received<br>Rs. 0.0                                                                                      | Units Eligible For Creche Facility<br>O Nos                                                                     | Employee Details<br>O Units           | Submitted                               | Payment Completed<br>O Units                               |
|                                                                                                    | Units Registered For Creche Facility<br>O Nos                                                                   | Employee Details<br>283 Units         | Not Submitted                           | Payment Pending<br>O Units                                 |
|                                                                                                    |                                                                                                    |                                       |                                         |                                                            |
| Financial                                                                                                    | Year Wise Income                                                                                                |                                       | Registered                              | Unit Names                                                 |
|                                                                                                    |                                                                                                    |                                       | No                                      | data                                                       |
| 2021 22 2022 20                                                                                                    |                                                                                                    |                                       |                                         |                                                            |
|                                                                                                    | 1000 May 104.0 200.0                                                                                            |                                       |                                         |                                                            |
| In this section, Use<br>Received, Units E<br>Employee Detail<br>Completed Coun<br>Creche Facility,<br>submitted Paymen | er can view Total Payn<br>Eligible to Crech Fac<br>s Submitted, Payn<br>t, Units Registered<br>Employee Details | nent<br>cility,<br>nent<br>for<br>Not | Here User<br>of Financia<br>and Registe | can view the graph<br>Year Wise Income<br>ered Unit Names. |

#### 5.1.3 NOTIFICATION

| RISe Creche Management                                                                                                    | A 0 👁 💌                                                                        |
|----------------------------------------------------------------------------------------------------|--------------------------------------------------------------------------------|
| blox Dathboart Notification Attendance Details Reports Notification Show 10 entrus                                                                                      | Add Notification<br>Search                                                     |
| # 11         Notification Type         11         Financial Year         11         Subject           1         Employee Detail Submission         2024-25         test | 11 Last Date 11 Action<br>28-02-2025 @                                         |
| Click on the <i>Notification Tab</i> to access the notification.                                                                                                    | Click on <b>[Add Notification]</b> button to create notification to unit user. |
| Figure 10 - I                                                                                                    | Notifications                                                                  |
|                                                                                                    |                                                                                |
| Dame 12 of 21                                                                                                    |                                                                                |

| SER MANUAL- RISE (CRECH                                                                                                    | IE MANAGE                                        | MENT)                                            |                          | Confident  |
|----------------------------------------------------------------------------------------------------|--------------------------------------------------|--------------------------------------------------|--------------------------|------------|
|                                                                                                    |                                                  |                                                  |                          |            |
| KISe Creche Management<br>Inbox Dashboard Notification Attendance Details Re                                                       | ports                                            |                                                  | ທີ                       | 9 G @ (**) |
| Notification Notification Type * Employee Detail Submission 2024-25                                                                |                                                  | Subject *                                        | Last Date"<br>dd/mm/yyyy |            |
| Description*                                                                                                    |                                                  |                                                  |                          |            |
| Add Attachments           Subject         Browsc.         No           (Allowed Types: PDF/         Allowed Types: PDF/         No | nile selected.<br>PNG/JPG/JPEG) (Max Size : 2mb) |                                                  |                          |            |
|                                                                                                    |                                                  |                                                  |                          | Clear Save |
| Enter subject, Enter of                                                                                                    | late.                                            | Add attachments and <b>[Save]</b> button to save | click on<br>the details. |            |
| F                                                                                                    | igure 11 –                                       | Create Notification                              |                          | •          |

The SEEPZ user notifies all units, to provide their respective employee details. After saving the details, the notification conveniently located below within the same Tab.

| 3 Employee Detail Submission | 2023-24 ggg                                  | 21-12-2023 💿 🗭 🕈 🗸                                        |
|------------------------------|----------------------------------------------|-----------------------------------------------------------|
| Showing 1 to 3 of 3 entries  |                                              | Previous 1 Next                                           |
|                              | Access options for v<br>and sending the noti | viewing, editing, deleting<br>ification by clicking here. |
| F                            | igure 12 - Notification Being F              | Processed                                                 |

Upon clicking the send option, the notification will be sent to all unit users. Once notifications are submitted, the user can view the list of submissions.

| Story         10         untres           #         1         Notification Type         11         Financial Year         11         Subject           1         Employee Detail Sutemission         2024 25         Test | See<br>11 Last Date<br>28.02-2025 | 1 Action  |
|----------------------------------------------------------------------------------------------------|-----------------------------------|-----------|
| Show     ID     unites       # 11     Notification Type     11     Financial Year     11       Subject       1     Employee Detail Submission     2024 25     test                                                        | Som<br>11 Last Date<br>28-02-2025 | 11 Action |
| #     1     Notification Type     1     Financial Year     1     Subject       1     Employee Detail Submission     2024 25     test                                                                                      | 11 Last Date 28-02-2025           | 11 Action |
| 1 Employee Detail Submission 2024-25 test                                                                                                    | 28-02-2025                        |           |
|                                                                                                    |                                   |           |
|                                                                                                    |                                   |           |
| Click here to view                                                                                                    | submitted lists                   | •         |
| Figure 13 - Submitted Lists                                                                                                    |                                   |           |

The employee details submitted by a unit user are displayed here.

| Inbox            | Dashboard Notification 4                    | Attendance Details                                            | Reports                        |                  |                                          |                                          |             |           |             |                 |                 |
|------------------|---------------------------------------------|---------------------------------------------------------------|--------------------------------|------------------|------------------------------------------|------------------------------------------|-------------|-----------|-------------|-----------------|-----------------|
| Notifi<br>Notifi | ication Details<br>ication Type             | Financial Y                                                   | ear                            |                  | Subje                                    | ct                                       |             |           | Last Date   |                 |                 |
| Empl             | oyee Detail Submission                      | 2024-25                                                       |                                |                  | test                                     |                                          |             |           | 28-02-2025  |                 |                 |
| Desc             | ription                                     |                                                               |                                |                  |                                          |                                          |             |           |             |                 |                 |
| Attac            | chments                                     |                                                               |                                |                  |                                          |                                          |             |           |             |                 |                 |
| No at            | ttachment                                   |                                                               |                                |                  |                                          |                                          |             |           |             |                 | Go Back         |
|                  |                                             |                                                               |                                |                  |                                          |                                          |             |           |             |                 |                 |
|                  |                                             |                                                               |                                |                  |                                          |                                          |             |           |             |                 |                 |
|                  |                                             |                                                               |                                | Employee D       | etails of Unit<br>e Details of Units (2) | <b>s (2024-25)</b><br><sup>324-25)</sup> |             |           |             |                 |                 |
|                  | Urst Name                                   | LoA Number                                                    | Total Employees in<br>the unit |                  | fale                                     | Fer                                      | nale        | Transj    | gender      | Submitted On    | Bit             |
| 3.9              |                                             |                                                               |                                | Permanent        | Contractual                              | Permanent                                | Contractual | Permanent | Contractual |                 |                 |
| 1                | Pure Dia - Jewel Pvt. Ltd (new)             | NA                                                            |                                |                  |                                          |                                          |             |           |             | Pending         | hast Generated  |
| 2                | Portescap India Pvt. Ltd (Stepper Motors) 🔘 | SEEPZ-SEZ/A-UNUS/<br>APL/HW-M/2015-12/<br>3198 dt. 28.02.2012 | 200                            | 100              | 0                                        | 100                                      | 0           | 0         | 0           | 02-02-2025      | 0               |
| 3                | Webly Services (India) Pvt, 51d             | PER-8/14/85-EPZ dt.<br>15.10.1985                             |                                |                  |                                          | -                                        |             |           |             | Pending         | This Generates  |
| 4                | Nabbi Drivegeters                           | 98EP2-562/A 4/NE/M/<br>2019-20/03065 dated<br>15.10.2019      | *                              | -                | *                                        | (4)                                      |             | (ar.)     |             | Pending         | (Not Cenecated) |
| 5                | Sun City                                    | NA                                                            | -                              |                  |                                          |                                          | - *         |           |             | Pending         | Not Generated   |
| 6                | Bombay Jewellery Manufacturers              | SEEPZ-SEZ/A-UNUS/<br>GJ-09/2014-15/1328 dt.<br>21.01.2015     |                                |                  |                                          |                                          |             | 4         |             | Pending         | (Not Generated) |
| 7                | Jennie NKI                                  | SEEP2-SE27A-VGJ-09/<br>%-17/25523 dt<br>27.08.20%             | -                              |                  | π,                                       | -                                        | *           | -         |             | Pending         | Nut Generated   |
| tros             | ing to 10 of 201 entries                    |                                                               |                                |                  |                                          |                                          |             |           |             | Presson 2 2 2 4 | N               |
|                  |                                             |                                                               |                                | Employee Details | Remender. Paym                           | err Reminder                             |             |           |             |                 |                 |
| ÷                |                                             |                                                               |                                |                  |                                          |                                          |             |           |             |                 |                 |
|                  | Linit name the                              | at receive                                                    | d notifi                       | cation           |                                          | S                                        | ubmitte     | ed emr    | lovee       | details         | are             |
| _                | ore listed here                             |                                                               | u nouiii                       | cation           |                                          | die                                      | solave      | d here    | ··· ,       |                 |                 |
|                  | are listed here                             | 3.                                                            |                                |                  |                                          | uit                                      | spiaye      | u nere    | •           |                 |                 |
|                  |                                             |                                                               |                                |                  |                                          |                                          |             |           |             |                 |                 |
|                  |                                             |                                                               |                                |                  |                                          |                                          |             |           |             |                 |                 |
|                  |                                             | Fi                                                            | qure 1                         | 4 - Vie          | ew Er                                    | nplove                                   | e De        | tails     |             |                 |                 |
|                  |                                             |                                                               |                                |                  |                                          | 1                                        |             |           |             |                 |                 |
|                  |                                             |                                                               |                                |                  |                                          |                                          |             |           |             |                 |                 |
|                  |                                             |                                                               |                                |                  |                                          |                                          |             |           |             |                 |                 |
|                  |                                             |                                                               |                                |                  |                                          |                                          |             |           |             |                 |                 |
|                  |                                             |                                                               |                                |                  |                                          |                                          |             |           |             |                 |                 |

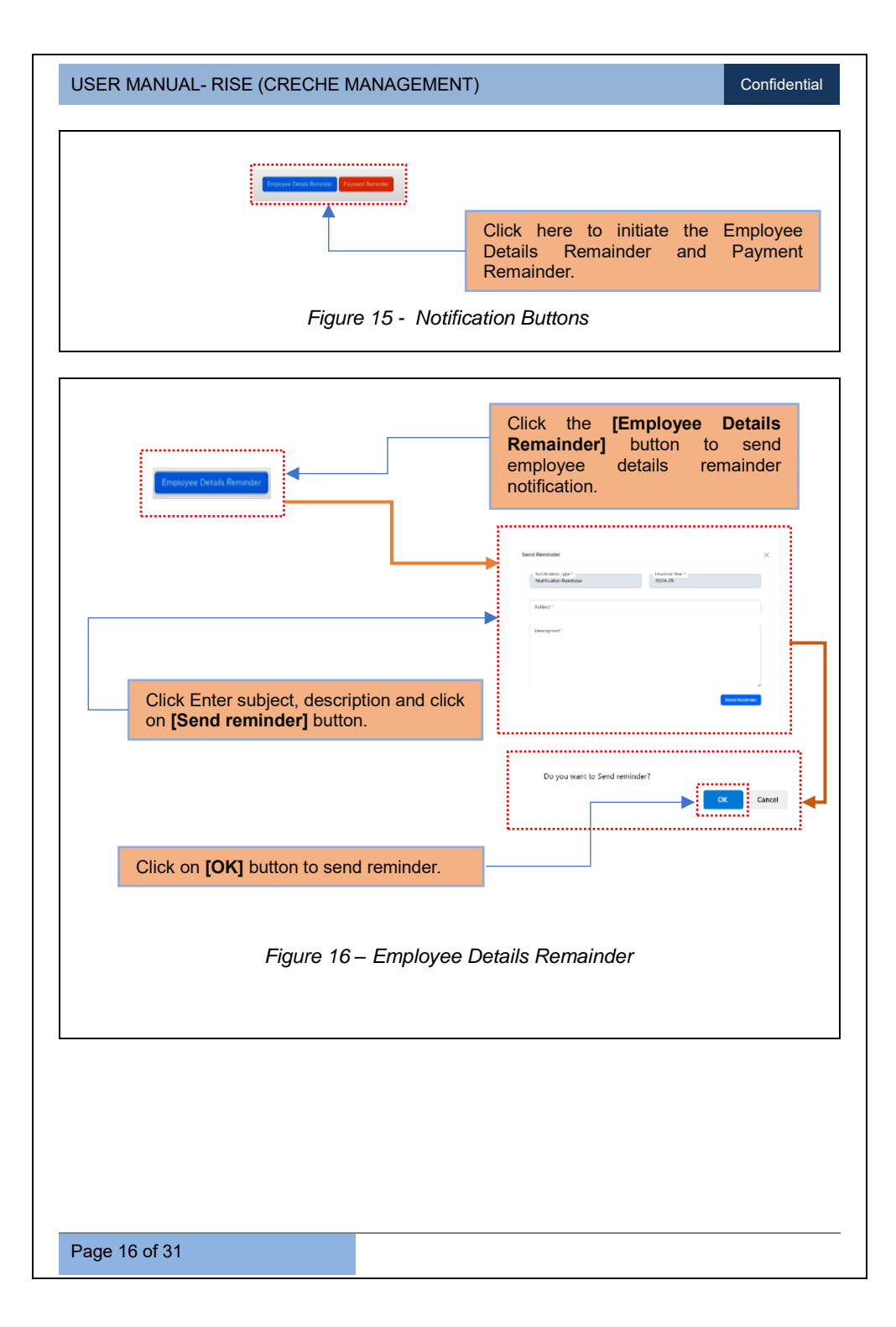

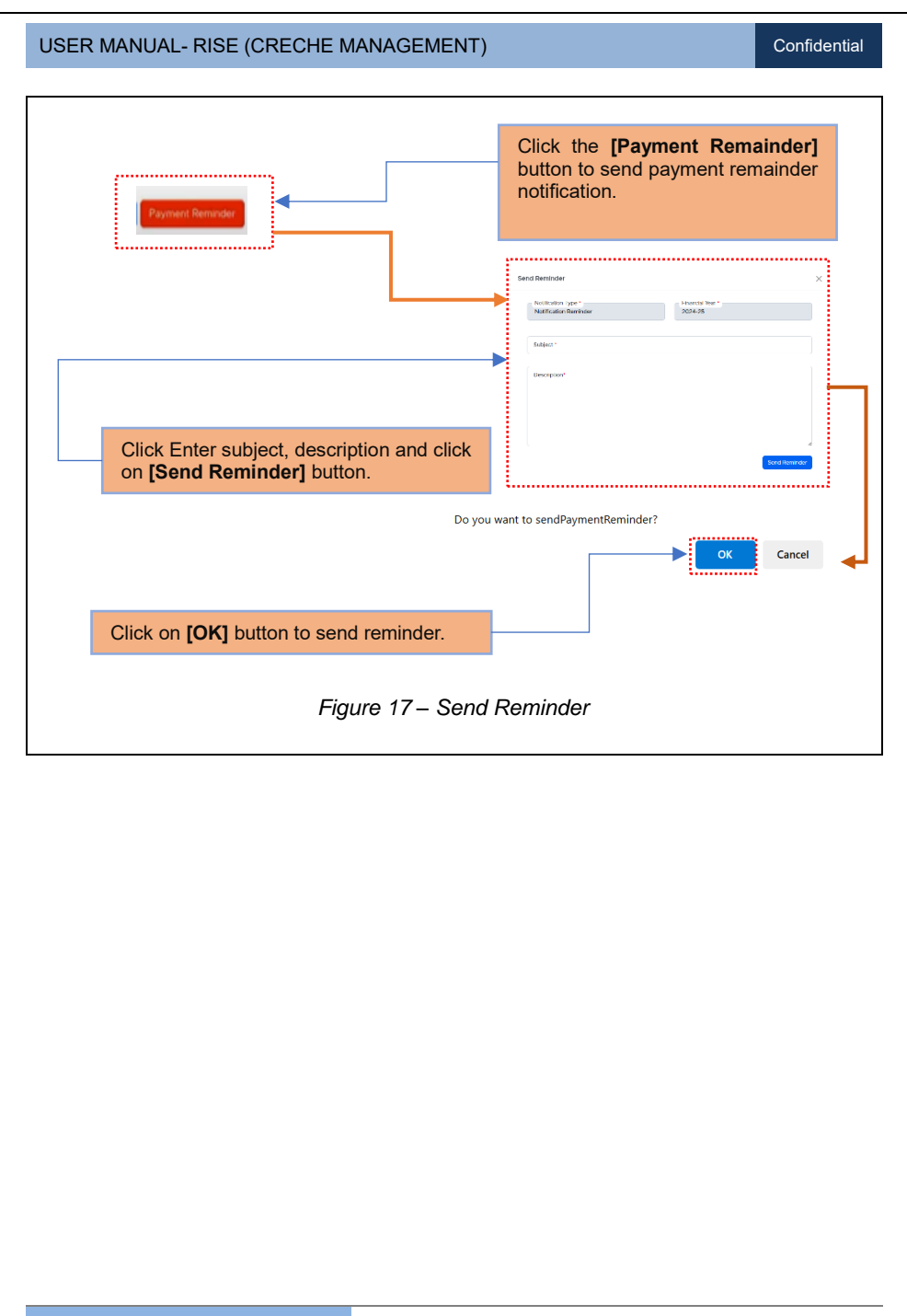

#### Confidential

# 6 SUBMIT EMPLOYEE DETAILS, PAYMENT PROCESS AND GENERATE CERTIFICATE

### 6.1 LOGIN UNIT USER

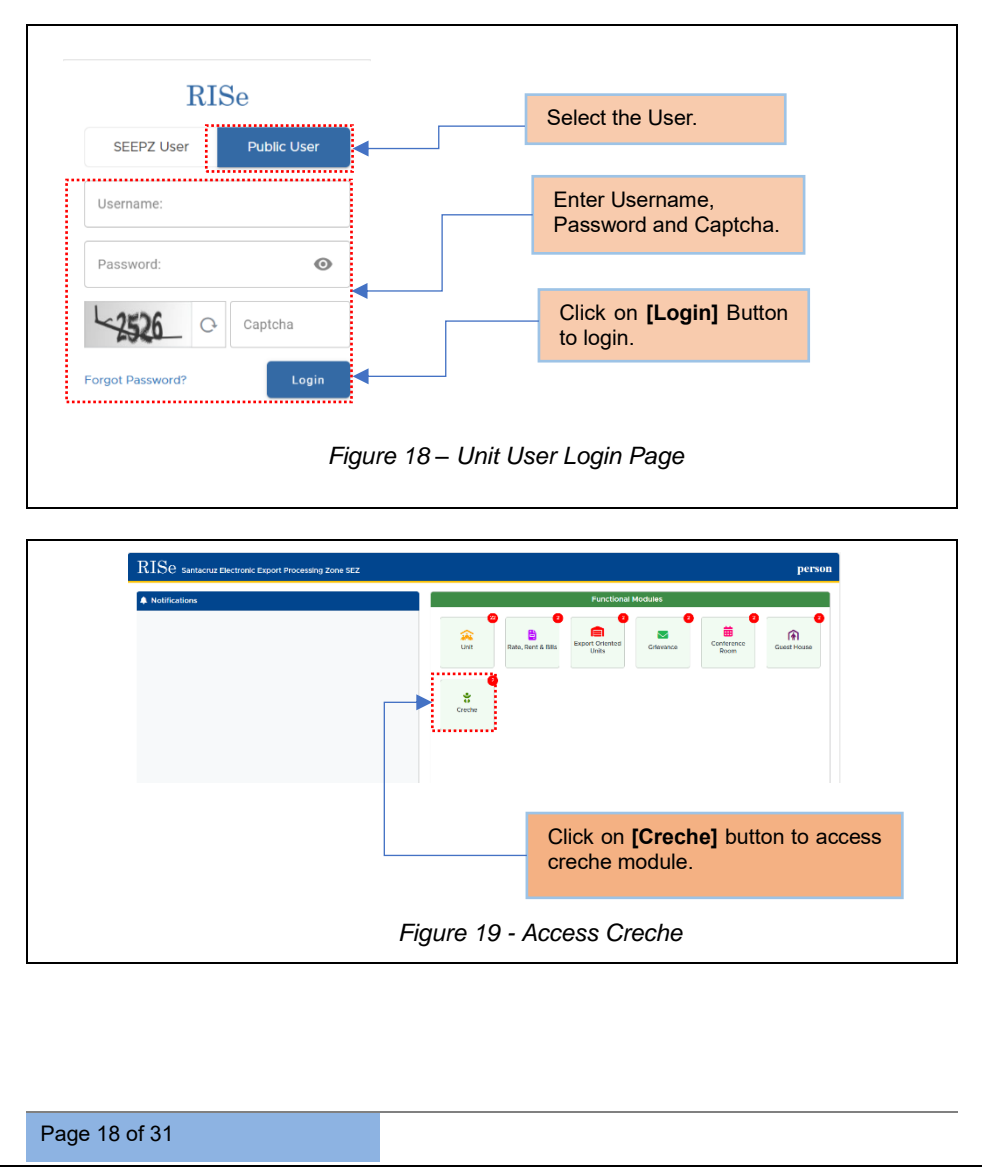

#### 6.1.1 SUBMIT EMPLOYEE DETAILS

Once the unit receives the notification, the unit user submits the employee details.

#### 6.1.1.1 INBOX

The notifications received are displayed here.

| Show    | 10 entries                                                                   |         |             |                              |            |                                     | Sea                                 | rch:              |        |
|---------|------------------------------------------------------------------------------|---------|-------------|------------------------------|------------|-------------------------------------|-------------------------------------|-------------------|--------|
|         |                                                                              |         |             | List Of Notifications        |            |                                     |                                     |                   |        |
| #<br>11 | Notification Type                                                            | Subject | Description | 11                           | Last Date  | Notification<br>Received<br>Date 11 | Remaining<br>days for<br>Submission | Financial<br>Year | Action |
| 1       | Employee Detail Submission<br>(Portescap India Pvt. Ltd<br>(Stepper Motors)) | test    | test        |                              | 28-02-2025 | 02-02-2025                          | 25 days                             | 2024-25           | ۲      |
| 2       | Employee Detail Submission<br>(Portescap India Pvt.Ltd (DC<br>Motors))       | test    | test        |                              | 28-02-2025 | 02-02-2025                          | 25 days                             | 2024-25           | ۲      |
| 3       | Employee Detail Submission<br>(PORTESCAP INDIA PVT.<br>LTD)                  | test    | test        |                              | 28-02-2025 | 02-02-2025                          | 25 days                             | 2024-25           | ۲      |
|         |                                                                              |         |             | Click on [•]<br>received not | button     | to view<br>1.                       | 1                                   | -                 |        |
|         |                                                                              |         |             |                              |            |                                     |                                     |                   |        |

### 6.1.1.2 UNIT EMPLOYEE DETAILS

| Notification Details<br>Notification Type<br>Employee Detail Submission<br>Description<br>test<br>Attachments | Subject<br>test |                             | Last Date<br>28-02-2025         | Remaining days f<br>Submission<br>25 days | for Notification<br>02-02-202 | n Received Date<br>25 |
|----------------------------------------------------------------------------------------------------|-----------------|-----------------------------|---------------------------------|-------------------------------------------|-------------------------------|-----------------------|
| No attachment Add Employee Details Show 10 entries                                                            |                 |                             |                                 |                                           | Search                        | Add Employee Detail   |
| # Unit Name                                                                                                   | LoA Number      | Total Employees in the unit | Male                            | Female                                    | Transgender                   | Action                |
|                                                                                                    |                 | Click on [A<br>to add emp   | dd Employee C<br>loyee details. | etails] butto                             | n                             |                       |
|                                                                                                    |                 | Figure 21 –                 | Add Employe                     | e Details                                 |                               |                       |
|                                                                                                    |                 |                             |                                 |                                           |                               |                       |

| Inbox Unit Employee Details Creche Request                                                                                                    |                                                                         |                  |                                             | ଳ ତ ଲ                                    |
|----------------------------------------------------------------------------------------------------|-------------------------------------------------------------------------|------------------|---------------------------------------------|------------------------------------------|
| Notification Details<br>Notification Type Subject<br>Employee Detail test<br>Submission<br>Description<br>test<br>Attachments<br>No attachment                                                                                    | Last Date<br>28-02-20                                                   | 25               | Remaining days for<br>Submission<br>25 days | Notification Received Date<br>02-02-2025 |
| Add Employee Details Unit Details Unit Details Name Of Unit Portescap India PVL Ltd (Stepper Motors) LoA Number SEEPZ-SEZ/Au/NuS/ APL/HW-14/2011-22/31                                                                            | Ny@portescap.com                                                        | Number           | - Financial Vear<br>2024-25                 | ×                                        |
| Units details are automatica                                                                                                    | ally populated.                                                         |                  |                                             |                                          |
| Figu                                                                                                    | re 22 - Add Emp                                                         | loyee Det        | ails                                        |                                          |
| Total Number of Female Permanent Employees*                                                                                                    | Total Number of Female Contractual Employees                            | s*               | Total Number of Transgender Pe              | rmanent Employees*                       |
| Total Number of Transgender Contractual Employees* Add Attachments Subject Choose File (Abowed Types: PDF/P)                                                                                                    | No file chosen<br>NG/JPG/JPEG (Mex Size : 2nki)                         |                  |                                             | Clear Save                               |
| Total Number of Transponder Contractual Employees' Add Attachments Sudgect Choose File VAtional Types: POPP Provide the necessary details [Save] button to save the deta Click on [Save] button to save                           | No file chosen<br>NC/PG/UFG (Max How : 248)<br>and click on<br>sils.    | Are you sure you | I want to save?                             | Case Som<br>No Yes                       |
| Total Nuncles of Transponder Contractual Employees' Add Attachments Subject Choose File (Attachments (Choose File (Attachments (Save) button to save the details (Save) button to save the details Click on [Save] button to save | No file chosen<br>NC/JPG/JPCG (Mor Size: 2xel)<br>and click on<br>ails. | Are you sure you | I want to save?                             | Cer Soo<br>No Yos                        |

Page 20 of 31

| ER MANUAL- RISE (                                         | CRECHE MANAGEN                                     | MENT)                                  |                                             | Confidenti   |
|-----------------------------------------------------------|----------------------------------------------------|----------------------------------------|---------------------------------------------|--------------|
|                                                           |                                                    |                                        |                                             |              |
| RISe Creche Management                                    |                                                    |                                        |                                             | 6 G 🐼        |
| Inbox Unit Employee Details Creche Reque                  | st                                                 |                                        |                                             |              |
| Unit Details                                              |                                                    |                                        |                                             |              |
| Name Of Unit<br>Portescap India Pvt. Ltd (Stepper Motors) | Email Id<br>dennis.vazhappily@portescap.com        | Contact Number                         | Financial Year*<br>2024-25                  |              |
| LoA Number<br>SEEPZ SEZ/IA I/NUS/ APL/HW-14/2011-12/31    |                                                    |                                        |                                             |              |
| Employees Details                                         |                                                    |                                        |                                             |              |
| Total Number of Employees*                                | Total Number of Male Perma                         | nent Employees*                        | Total Number of Male Contractual Employees* |              |
| 20                                                        | 12                                                 |                                        | 0                                           |              |
| Total Number of Female Permanent Employees*               | Total Number of Female Cont<br>1                   | tractual Employees*                    | Total Number of Transgender Permanent Emplo | yees*        |
| Total Number of Transgender Contractual Employees         | • Remarks<br>test                                  |                                        |                                             |              |
| Add Attachments                                           |                                                    |                                        | 6                                           |              |
| Subject                                                   | Choose File No file chosen                         | <b>-</b>                               |                                             |              |
|                                                           | (Allowed Types: PDE/PNG/JPG/JPEG) (Max Size : 2mb) |                                        |                                             |              |
| ✓ <b>Successfully Saved</b> just now X                    |                                                    |                                        | Clear                                       | odate Submit |
|                                                           | Click o<br>submit                                  | n <b>[Submit]</b> butt<br>the details. | ton to                                      |              |
|                                                           | Figure 24 - Submit                                 | Employee De                            | ətails                                      |              |

If the number of added employee details is less than 50, a confirmation is required before submission. If it exceeds 50, the details are automatically submitted, and the payment process begins.

|                                         | Confirmation                           | Х                                              |  |
|-----------------------------------------|----------------------------------------|------------------------------------------------|--|
|                                         | The total number of you want to procee | of female employees is less than 50. Do<br>ed? |  |
| Click on <b>[Yes]</b><br>submit the det | button to<br>ails.                     | Yes No Cancel                                  |  |
|                                         | Figure                                 | 25 - Confirmation For Submission               |  |
| Once the details                        | are submitted                          | d, the process moves to payment.               |  |
| Page 21 of 31                           |                                        |                                                |  |

#### 6.1.2 PAYMENT PROCESS

#### 6.1.2.1 CRECHE REQUEST - NEW

| New Submitted                                                                                                    | he Request                                                                            |                                                                               |                                  |                                                                                |                                                               |                                  |                                                                                                    |                  |                                                  |
|----------------------------------------------------------------------------------------------------|---------------------------------------------------------------------------------------|-------------------------------------------------------------------------------|----------------------------------|--------------------------------------------------------------------------------|---------------------------------------------------------------|----------------------------------|----------------------------------------------------------------------------------------------------|------------------|--------------------------------------------------|
| Show 10 entries                                                                                                    |                                                                                       |                                                                               |                                  |                                                                                |                                                               |                                  |                                                                                                    | Search:          |                                                  |
|                                                                                                    |                                                                                       |                                                                               | List Of Submitte                 | d Details                                                                      |                                                               |                                  |                                                                                                    |                  |                                                  |
| # Unit Name                                                                                                    | LoA Number                                                                            | Total Employees                                                               | Financial Year                   | м                                                                              | fale                                                          | Fe                               | emale                                                                                                 | Trans            | gender                                           |
| 1.                                                                                                    |                                                                                       |                                                                               |                                  | Permanent 11                                                                   | Contractual                                                   | Permanent 1                      | Contractual                                                                                           | Permanent        | Contractual                                      |
| 1 Portescap India Pvt. Ltd (Stepper M                                                                                                    | otors) SEEPZ-SEZ/IA-<br>U/NUS/ APL/HW-<br>14/2011-12/ 3198 dL<br>28.02.2012           | 20                                                                            | 2024-25                          | 12                                                                             | 0                                                             | 7                                | 1                                                                                                    | 0                | 0                                                |
|                                                                                                    |                                                                                       |                                                                               | Click or                         | n link to                                                                      | make                                                          | paymer                           | nt.                                                                                                   |                  |                                                  |
|                                                                                                    | F                                                                                     | -igure 2                                                                      | 6 - Pay                          | ment l                                                                         | Proces                                                        | S                                |                                                                                                    | _                |                                                  |
|                                                                                                    |                                                                                       |                                                                               |                                  |                                                                                |                                                               |                                  |                                                                                                    |                  |                                                  |
| Control Management     Control Respect     Control Respect | Envil 11<br>dentis vathappitys<br>Total Number of Mi<br>12<br>o<br>O                  | portescap.com<br>de Permanent Employee<br>ansgender Permanent f               | Co<br>es To<br>Employees To<br>O | nfact Number<br>Ial Number of Fern<br>tal Number of Tran                       | sale Permanent Emp                                            | Koycos<br>al Employees           | LoA Number<br>SEEP2-SE2/A-UNI<br>SE20-22012<br>Total Number of M<br>O<br>Attachments<br>No attachment | US/ APL/HW-14/20 | ନ ମି (<br>ani-12/ 3198 dt.<br>playees<br>Co Bast |
| Research Management     Term Management     Term Management     Second Response Details     Manner (1)     Portecopret Details     Manner (1)     Total Number of Female Contractual Employees     Poils Manner of Emale Contractual Employees     Manner (1)     Manner (1) | Email k3<br>demis varbappilyi<br>Total kumber of Ma<br>12<br>Total kumber of Tri<br>0 | portescap.com<br>le l'omanent Enclose<br>arsgender Permanent f<br>Sele<br>Onl | ect mod<br>ine Pay               | ntact Number<br>Lai Number of Forn<br>all Number of Tran<br>e of pa<br>ment of | uis Pernanent Eng<br>asgender Contractu<br>sygment t<br>r DD. | eyces<br>al Employees<br>Sype as | LoA Number<br>SEP2-SEZA-ANI<br>Total Number of M<br>Adlachments<br>No attachment                      | US/ APL/HW-14/20 | R D (                                            |

There are two modes of payment: Online and Demand Draft (DD).

- > In online mode, select the bank and proceed with the payment.
- In DD mode, enter the bank name, branch name, DD number, date, and amount.

Page 22 of 31

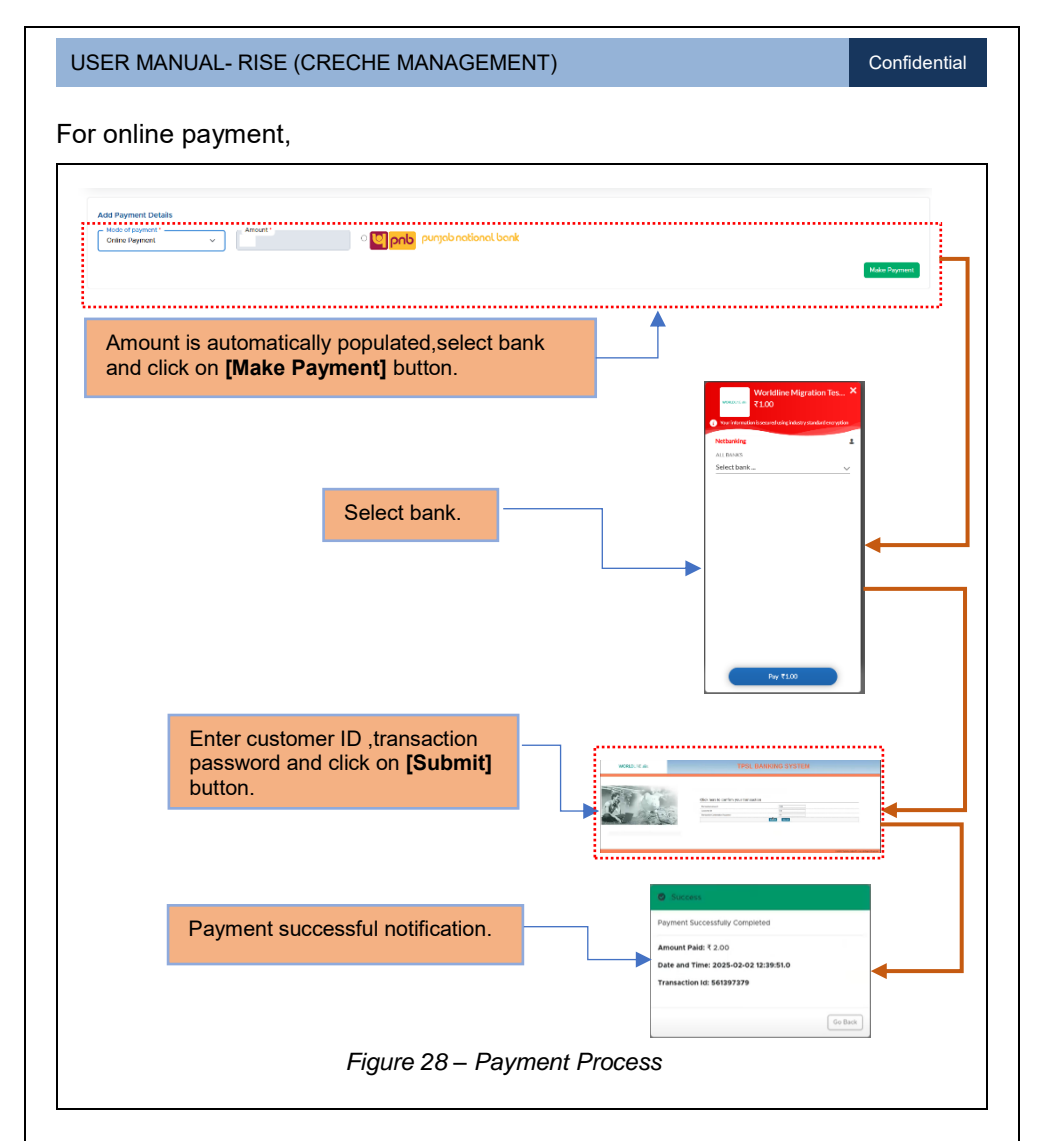

The payment status will be indicated with an icon, showing either *Payment Pending* or *Payment Done.* 

| Inbox Unit Employee Details Crecke Request                                                                                                    |                                                                                                    |                                                                                                    | A O @                                                                                                    |
|----------------------------------------------------------------------------------------------------|----------------------------------------------------------------------------------------------------|----------------------------------------------------------------------------------------------------|----------------------------------------------------------------------------------------------------|
| New Submitted                                                                                                    |                                                                                                    |                                                                                                    |                                                                                                    |
| Unit Employee Details Name of Unit Porteccap India PrLLtd (DC Molons) Total Namber of Employees (as on til date) 200 Total Number of Femare Contractual Employees Portice Invoice Invoice | Email id<br>dennik vahappilyisportescap.com<br>Total Number of Maie Permanent Employees<br>100<br>Total Number of Transgender Permanent Employees<br>0 | Contact Number<br>Total Number of Pernale Permanent Employees<br>20<br>Total Number of Transgender Contractual Employees<br>0 | LoA Number<br>IA./NUS/AP/GU/ \$90/03-04/778 ett 12.06.2003<br>Toda Number of Male Contractual Employees<br>BO<br>Attachments<br>No attachment |
| Add Payment Details                                                                                                    |                                                                                                    |                                                                                                    |                                                                                                    |
| Add Payment Details<br>Mole of degreet?<br>Select Payment Type v                                                                                                    |                                                                                                    |                                                                                                    |                                                                                                    |
| Add Poyment Octable<br>                                                                                                    |                                                                                                    |                                                                                                    | Sara.                                                                                                    |
| Add Payment Creates<br>                                                                                                    | Unitive                                                                                                    | Present Ver                                                                                                    | tarm.<br>Net Space Anton                                                                                                    |
| Add Payment Creates  Hose of gammer                                                                                                    | Line Mare<br>Permange Math Pul Line (CC Marent)                                                                                                    | Proved Ver<br>2004-25                                                                                                    | harm<br>Nationa<br>Transition                                                                                                    |

Once the payment process is completed, the certificate is generated and displayed under the *Submitted* sub-tab.

### 6.1.2.2 SUBMITTED

|   | 10 entries               |                                           |                           |                |                                                                           | 56310                        | n .                |
|---|--------------------------|-------------------------------------------|---------------------------|----------------|---------------------------------------------------------------------------|------------------------------|--------------------|
|   |                          |                                           | Submitted Croche Requests |                |                                                                           |                              |                    |
| e | Request Number           | Unit Name                                 |                           | Financial Year | LoA<br>Number                                                             | Total Number Of<br>Employees | Status             |
| 1 | SEEPZ/CRECHE/2024-25/101 | Portescap India Pvt. Ltd (Stepper Motors) |                           | 2024-25        | SEEP2-SEZ/A-<br>VNUS/<br>APL/HW-<br>14/2011-12/<br>3198 ct.<br>28.02.2012 | 200                          | Certificate issued |
| 2 | SEEPZ/CRECHE/2024 25/102 | Portescap India Pvt.Ltd (DC Motors)       |                           | 2024-25        | IA-<br>I/NU5/APL/GJ/<br>590/03-04/178<br>dt. 12.06.2003                   | 200                          | Certificate Issued |
|   |                          |                                           | Generated C               | ertificat      | e.                                                                        |                              |                    |
|   |                          | Figure 30                                 | – Issued Certifica        | ate            |                                                                           |                              |                    |
| ~ | e the certif             | icate is generated, p                     | roceed with chi           | ld regi        | stratio                                                                   | on.                          |                    |

### **7 CHILD REGISTRATION PROCESS**

Once the certificate is issued, each employee of the Unit User needs to visit the Creche facility centre provided by SEEPZ for child registration.

### 7.1 LOGIN – NGO USER

| Notifications          | ్ర |    | Functional Modules                 |  |
|------------------------|----|----|------------------------------------|--|
|                        |    | ve |                                    |  |
|                        |    |    |                                    |  |
|                        |    |    |                                    |  |
|                        |    |    |                                    |  |
|                        |    |    |                                    |  |
| No notifications found |    |    |                                    |  |
|                        |    |    | Click on [Creche] button to access |  |
|                        | _  |    | creche module.                     |  |
|                        |    |    |                                    |  |

#### 7.1.1 CHILD REGISTRATION

|      | all all all all all all all all all all |                                           | or though Applications |                | Search                                                          |                                     |
|------|-----------------------------------------|-------------------------------------------|------------------------|----------------|-----------------------------------------------------------------|-------------------------------------|
| × ., | Request Number                          | Unit Name                                 | Sanctioned Date        | Financial Year | LoA Number                                                      | Total Number Of<br>Female Employees |
| t    | SEEPZX/RECHE/2024-25/101                | Portescap India Pvt. Ltd (Stepper Motors) |                        | 2024-25        | SEEPZ-SEZ/A-(/NUS/<br>APL/HW-14/2011-12/<br>3198.dt. 28.02.2012 | 100                                 |
| 2    | SEEPZ/CRECHE/2024-25/102                | Portescap India Pvt.Ltd (DC Motors)       |                        | 2024-25        | IA-UNUS/APL/GJ/<br>590/03-04/178 dt.<br>12.06.2003              | 20                                  |
|      |                                         |                                           |                        |                |                                                                 |                                     |
|      |                                         |                                           |                        |                |                                                                 |                                     |
|      |                                         |                                           |                        |                |                                                                 |                                     |

|                                                                                                    |                                                                                                    | (                                                                                                    |                                                                                                    | ,                                                                          |                                                                                                    |                               |
|----------------------------------------------------------------------------------------------------|----------------------------------------------------------------------------------------------------|----------------------------------------------------------------------------------------------------|----------------------------------------------------------------------------------------------------|----------------------------------------------------------------------------|----------------------------------------------------------------------------------------------------|-------------------------------|
| 210.                                                                                                    |                                                                                                    |                                                                                                    |                                                                                                    |                                                                            |                                                                                                    |                               |
| Child Registration                                                                                                    | gement                                                                                                    |                                                                                                    |                                                                                                    |                                                                            |                                                                                                    | ស U (                         |
| Dild Registration Daily At                                                                                                    | ttendance                                                                                                    |                                                                                                    |                                                                                                    |                                                                            |                                                                                                    |                               |
| Show 10 entries                                                                                                    |                                                                                                    |                                                                                                    |                                                                                                    |                                                                            |                                                                                                    | Search:                       |
|                                                                                                    |                                                                                                    |                                                                                                    | Sanctioned A                                                                                           | Applications                                                               |                                                                                                    |                               |
| # Request Number                                                                                                    | Unit Name                                                                                                    | ,                                                                                                    |                                                                                                    | Sanctioned                                                                 | Date Financial Year                                                                                                    | LoA Number U Female Employees |
| 1 SEEPZ/CRECHE/2                                                                                                    | 2024-25/101 Fine-Line 0                                                                                                    | Circuits Ltd (HTMU)                                                                                                    |                                                                                                    | 31-07-20                                                                   | 2024-25                                                                                                    | SEEPZ SEZ/ODOTE 200           |
| showing the for tandes                                                                                                    | ······i                                                                                                    |                                                                                                    |                                                                                                    |                                                                            |                                                                                                    | Previous 1 Next               |
|                                                                                                    |                                                                                                    |                                                                                                    |                                                                                                    |                                                                            |                                                                                                    |                               |
| Click o                                                                                                    | on <b>IChild re</b>                                                                                                    | adistration1                                                                                                    | outton to                                                                                              |                                                                            | Click here                                                                                                    | to view the                   |
| procee                                                                                                    | ed with the                                                                                                    | child registra                                                                                                    | tion process                                                                                           |                                                                            | registration                                                                                                    | n details.                    |
| p.0000                                                                                                    |                                                                                                    |                                                                                                    |                                                                                                    |                                                                            | Ŭ                                                                                                    |                               |
| TO.                                                                                                    |                                                                                                    |                                                                                                    |                                                                                                    |                                                                            |                                                                                                    |                               |
| ISe Creche Manage                                                                                                    | ment                                                                                                    |                                                                                                    |                                                                                                    |                                                                            |                                                                                                    | 6 O (9                        |
|                                                                                                    |                                                                                                    |                                                                                                    |                                                                                                    |                                                                            |                                                                                                    |                               |
| ild Registration Daily Atte                                                                                                    | endance                                                                                                    |                                                                                                    |                                                                                                    |                                                                            |                                                                                                    |                               |
| Id Registration Daily Atte                                                                                                    | endance                                                                                                    | - Date of Brits                                                                                                    |                                                                                                    |                                                                            |                                                                                                    |                               |
| III Registration Daily Atte<br>Child Details<br>Full Name of Child 1                                                                                                    | endance                                                                                                    | Date of Birth*<br>dd / mm / yyyy                                                                                                    | •                                                                                                    | Age * Address*                                                             |                                                                                                    |                               |
| Id Begistration Daily Atte                                                                                                    | endance                                                                                                    | Date of With'<br>dd/mm/yyyy                                                                                                    |                                                                                                    | Age * Address*                                                             |                                                                                                    |                               |
| Id Registration Daily Atte<br>Child Details<br>Full Name of Child *<br>Employee Details<br>Title Name *<br>Select                                                                                                    | endance                                                                                                    | Date of Birth '<br>dd / mm / yyyy<br>me '                                                                                                    |                                                                                                    | Age * Address* Employee Code *                                             | Designation *                                                                                                    |                               |
| Is Begistration Daily Atte<br>Child Details<br>Full Name of Child *<br>Employee Details<br>Tate Name *<br>Select<br>Mobile Number *                                                                                                    | endance<br>v Employee Na                                                                                                    | Date of Breter<br>dd / mm / yyyy                                                                                                    |                                                                                                    | Age * Address*                                                             | Designation *                                                                                                    |                               |
| Id Begldtration Daily Atte<br>Child Details<br>Full Name of Child *<br>Employee Details<br>Stelect<br>Mobile Number *<br>Spouse Details                                                                                                    | vodance<br>v Employee Na                                                                                                    | Date of Brets<br>dd / mm / ysyy                                                                                                    | •                                                                                                    | Age * Address*                                                             | Designation *                                                                                                    |                               |
| Id Beditration Daty Attended To Daty Attended To Date Attended To Date Attended To Date Attended To Date Attended To Date Attended To Date Attended To Date Attended To Date Attended To Date Attended Attended At                                                                                                    | v Employes Na                                                                                                    | cala al boto<br>da/mm/yyyy<br>ma *                                                                                                    | Mobile Number *                                                                                        | Age* Address*                                                              | Celegration *                                                                                                    |                               |
| Id Badanation<br>Child Details<br>Full Name of Orlid *<br>Employee Details<br>Taw Name *<br>Select<br>Select<br>Select<br>Employee Details<br>Select<br>Select<br>Employee Select<br>Select                                                                                                    | v Employee Na<br>v Spouse Name<br>tails                                                                                                    | = 0.10 of 0.000<br>= 0.10 of 0.000<br>= 0.100<br>= 0.1000<br>= 0.1000<br>= 0.10000<br>= 0.1000<br>= 0.10000<br>= 0.10000<br>= 0.10000<br>= 0.10000<br>= 0.1000 | Mobile humber *                                                                                        | Age * Address*                                                             | Cespator +                                                                                                    |                               |
| At tisoprotein Table 2014 A series of Child Details Full Name of Child - Employee Details Table Name - Select Spouse Details Table Name - Select Enter Name - Select Enter Select Enter Select Enter Selec                                                                                                    | v Employee Na<br>v Spouse Name<br>taks<br>v Name *                                                                                                    | Cala of lener"<br>dd /mm /yyyy<br>ma *                                                                                                    | Mobile Number 1                                                                                        | Age* Addres* Employee Code *                                               | Despaton * Address(f different from cold) Relationality to Child *                                                                                                    |                               |
| At tisoposition Daily roles to the second second se                                                                                                    | v     Crystyse Na     v     Spouls Name     table     v     Kame *                                                                                                    | Cate of free?<br>ad / mm / yyyy<br>ms *                                                                                                    | Model Number 1     Telephone Number                                                                    | Age* Addres* Treplayee Code *                                              | Comprotion * Address(f different from critic) Relationship to Child *                                                                                                    |                               |
|                                                                                                    | v Enginyee Na<br>v Spouse Name<br>tals<br>v Name *                                                                                                    | Calla of Breter     dd / mm / yyyy  ma*   Browne. No file spect  Advanta Data: 000 897 497 497 497                                                                                                    | Mobile Number -<br>Teisphone Number                                                                    | Age* Addres*                                                               | Despution * Address(f different from r/kig) Relationship to Old *                                                                                                    |                               |
| te transversion o trais o trais o trai                                                                                                    | v Enginyee Na<br>v Spouse Name<br>tals<br>v Name *                                                                                                    | Calla of Engr     dd / mm / yyyy      dd / mm / yyyy      ma*      Browse. No file solect     coloueud tyees. Prof.Phol.040.04                                                                                                    | Mobile Number 1<br>Toluphone Number<br>Sci<br>Sci y Mar Size : Zeto                                    | Age* Addres*                                                               | Advest(f different from cold) Relationship to Child*                                                                                                    |                               |
| In Internet of Civili of Civil of Civil                                                                                                    | v Enginee han                                                                                                    | Call of Refer     dd / Imm / yyyy      dd / Imm / yyyy      ma        Bromsc. No file solect      Watewed Types: PGT/PMGL/PGL/                                                                                                    | Mobile Number *<br>Talephone Number<br>Kd,<br>KG) Mix Size 2+60                                        | Age* Addres*                                                               | Address(f different from child)                                                                                                    |                               |
| In Internet of Civil of a constraint of Civil of a constraint of Civil of a constraint of Civil of a constraint of Civil of a constraint of Civil of a constraint of Civil of a constraint of Civil of Civil of Ci                                                                                                    | v Enginee han                                                                                                    | Call of Refer     dd / Imm / yyyy     dd / Imm / yyyy     ma *                                                                                                    | Moble humber *<br>Taluphone Number<br>Kd.<br>KG) Mar Size: 2+K0                                        | Age* Addres*                                                               | Address(f different from child)                                                                                                    |                               |
| It teachanters of the second second s                                                                                                    | control      control       | ne *                                                                                                    | Mobile Number *<br>Telephone Number<br>PCo Mar Size 2x80                                               | Age* Addres*                                                               | Address(1 different from child) Reference to Child *                                                                                                    |                               |
| It interestation (1996) (1996)                                                                                                    | cryptyse ha     cryptyse ha     cryptyse ha     cryptyse ha     cryptyse ha     cryptyse ha     cryptyse ha     cryptyse ha                                                                                                    | the details of                                                                                                    | Mobile Number *<br>Telephone Number<br>Telephone Number<br>Rd.<br>KCR Mar Sale : 3HED<br>the child, em | Age* Addres*                                                               | Cespusor +  Advest different from child  Reference to the +                                                                                                    |                               |
| ta tesestantino e la logo de la consecuencia de la consecuencia de la                                                                                                    | creatives have     creatives have     creative | Boose No file seet                                                                                                    | Mode Number -<br>Teleshow Funder<br>Teleshow Series<br>The child, em<br>utton to subr                  | Age: Addres:<br>Fredayue Cole -<br><br>apployee and sp<br>mit the registra | Course Course C |                               |
| All Marrier Control Details     And Harme of Control -     And Harme of Control -     And Harme of Control -     Solice:     And Antionements     Solice:     Solice:                                                                                                    | crettyee ta      crettyee ta      const have      const have      const h | Board a factor     dat / mm/yyyy  ma*  Browne. No file spect William Friender Printer Printer Pri                                                                                                    | nd.<br>City of a size: 3xeo<br>the child, en<br>utton to subr                                          | Apr: Advert                                                                | Address of affreent from colog<br>Relationship to Cold *                                                                                                    |                               |
| At lancestration Play, etc.<br>Child Details<br>Full Name of Child -<br>Full Name of Child -<br>Full Name of Child -<br>Steet<br>Mobile Number -<br>Steet<br>Tars Name -<br>Steet<br>Tars Name -<br>Tars Name -<br>Steet<br>Tars Name -<br>Steet<br>Tars Name - | Crystyse Ka  Crystyse Ka  Construction  Provide t  and click                                                                                                    | Brown: No file soret     Workers PRE-PRE-PRE-PRE-PRE-PRE-PRE-PRE-PRE-PRE-                                                                                                    | ed.<br>EX: Media Number -<br>Totachane Number<br>ext.<br>The child, en<br>utton to subr                | Age: Addres:<br>Trethyse Code :<br><br><br><br><br><br><br>                | Addresself afferent from croling<br>Relationality to Child *                                                                                                    |                               |

Once the details are saved, submit the child registration process. After saving the details, the user has the option to **Update** and **submit** them.

| DIGo                                |                 |                                          |                               |                      |                                  | 0.06    |
|-------------------------------------|-----------------|------------------------------------------|-------------------------------|----------------------|----------------------------------|---------|
| Child Registration                  |                 |                                          |                               |                      |                                  | w o c   |
| Child Registration Daily Attendance |                 |                                          |                               |                      |                                  |         |
| Employee Details                    | Employee France |                                          |                               | - Employee Come (    | Participations 1                 |         |
| Smt. v                              | test            |                                          |                               | 123                  | 8383                             |         |
| Mobile Number 1<br>9676757656       |                 |                                          |                               |                      |                                  |         |
| Spouse Details                      |                 |                                          |                               |                      |                                  |         |
| Title Name 1                        | Sprace Name *   |                                          | Mobile Namber 1<br>9878678676 |                      | Address(if different from child) |         |
|                                     | 11 min          |                                          | 10.0070070                    |                      |                                  |         |
| Emergency Contact Details           | Name 1          |                                          | Telephone Number              | er '                 | Relationship to Child *          |         |
| Shri 🗸                              | test            |                                          | 9878686767                    |                      | tather                           |         |
| Add Attachments                     |                 |                                          |                               |                      |                                  |         |
| Subject                             |                 | Browse. No file selected.                |                               | 80                   |                                  |         |
|                                     |                 | (Allowed Types: PDF/PNG/JPG/JPEG) (Max 1 | ize : 2mio)                   |                      |                                  |         |
| -                                   | _               |                                          |                               |                      |                                  |         |
| ✓ Successfully Saved #              | at reason 🗙 🛛   |                                          |                               |                      | Clear                            | Submit. |
|                                     |                 |                                          |                               |                      |                                  |         |
|                                     |                 |                                          |                               |                      |                                  |         |
|                                     |                 |                                          | Click (                       | on <b>[Submit]</b> b | utton to                         |         |
|                                     |                 |                                          | a subsection is               |                      |                                  |         |
|                                     |                 |                                          | supmi                         | t the details.       |                                  |         |
|                                     |                 |                                          |                               |                      |                                  |         |

After submission, the details will be listed under the Child Registration sub-tab.

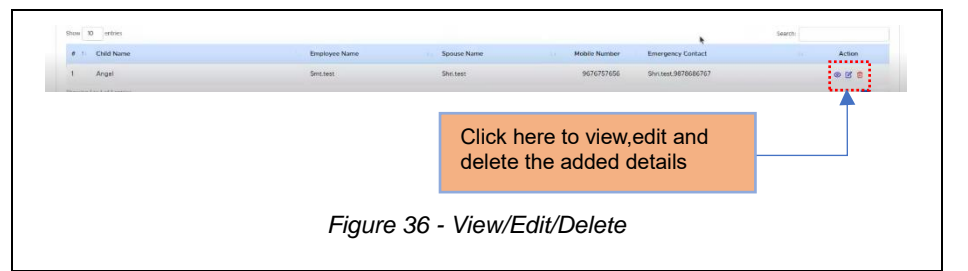

Once the child registration process is completed, proceed to mark daily attendance.

#### 7.1.2 DAILY ATTENDANCE

| TTTDE Create Management Wit U U                                                                                                    |
|----------------------------------------------------------------------------------------------------|
| Constructional Construction Construction Co |
| Anotaco 000'<br>01/02/2025                                                                                                    |
| Liti if Amediance                                                                                                    |
| # DM/New Allerdon Dite Forman Allerdon Data                                                                                                    |
|                                                                                                    |
|                                                                                                    |
| Charges the date to mark the Click on <b>[Finalize]</b> button to                                                                                                    |
| attendance. finalize the attendance.                                                                                                    |
|                                                                                                    |
| Figure 37 - Mark Attendance                                                                                                    |
| rigure 37 – Mark Allendance                                                                                                    |
|                                                                                                    |
|                                                                                                    |
| NIDE Ceche Management w 0 C                                                                                                    |
| C Alterdace Petals                                                                                                    |
| - Amendana Dav<br>02/02/2025                                                                                                    |
| Las el Astronópica                                                                                                    |
| r         Odd Name         Attendance Date         Formount         Attendance Date           1         Argel         02/32/325         Pasart         Pasart         Pasart                                                                                                    |
| Finalized by: Severan null Director, 42 40-2015                                                                                                    |
|                                                                                                    |
| Finalized attendance status.                                                                                                    |
|                                                                                                    |
| Figure 29 Finalized Attendence                                                                                                    |
| Figure 36 - Finalized Allendance                                                                                                    |
|                                                                                                    |
|                                                                                                    |
|                                                                                                    |
|                                                                                                    |
|                                                                                                    |
|                                                                                                    |
|                                                                                                    |
|                                                                                                    |
|                                                                                                    |
|                                                                                                    |
|                                                                                                    |
| Page 28 of 31                                                                                                    |

# 8 VIEW ATTENDANCE & GENERATE REPORTS

### 8.1 LOGIN – LDC USER

In this section, the user can view the updated attendance details and generate reports.

#### 8.1.1 ATTENDANCE DETAILS

| box Dashboard Notification     | Attendance Details Reports   |           |                        |              |           |                   |
|--------------------------------|------------------------------|-----------|------------------------|--------------|-----------|-------------------|
| Attendance Details             |                              |           |                        |              |           |                   |
| Attendance Date"<br>02/02/2025 | •                            |           |                        |              |           |                   |
|                                |                              |           | List of Attandance     |              |           |                   |
| # Child Name                   |                              | Child Age | Emergency Contact      | Forenoon     | Afternoon | Attendance Status |
| 1 Angel                        |                              | 1         | Shri.test , 9878686767 | Present      | Present   | Present           |
| Finalized On                   | : 02-02-                     | 2025      |                        |              |           |                   |
| In this finaliz                | s section,Use<br>zed status. | r can vi  | ew the attendance      |              |           |                   |
|                                |                              | Figuro    | 30 - View Attend       | lance Status |           |                   |

### 8.1.2 REPORTS

In this section, reports for employee details, creche enrollment details, payment

details, and year-wise employee data can be generated.

| Reports                  |             |                                   |             |
|--------------------------|-------------|-----------------------------------|-------------|
| Employee Details Report  | Generate    | Payment Status Report             | Generate    |
| Creche Enrollment Report | Centerate   | Year Wise Employee Details Report | Cenerate    |
|                          |             |                                   |             |
|                          |             |                                   |             |
|                          |             |                                   |             |
|                          |             | Click here to acce                | ss reports. |
|                          |             |                                   |             |
|                          |             |                                   |             |
|                          | Figure 40 - | Report Types                      |             |
|                          | Figure 40 - | Report Types                      |             |
|                          | Figure 40 - | Report Types                      |             |

Confidential

#### 8.1.2.1 EMPLOYEE DETAILS REPORT

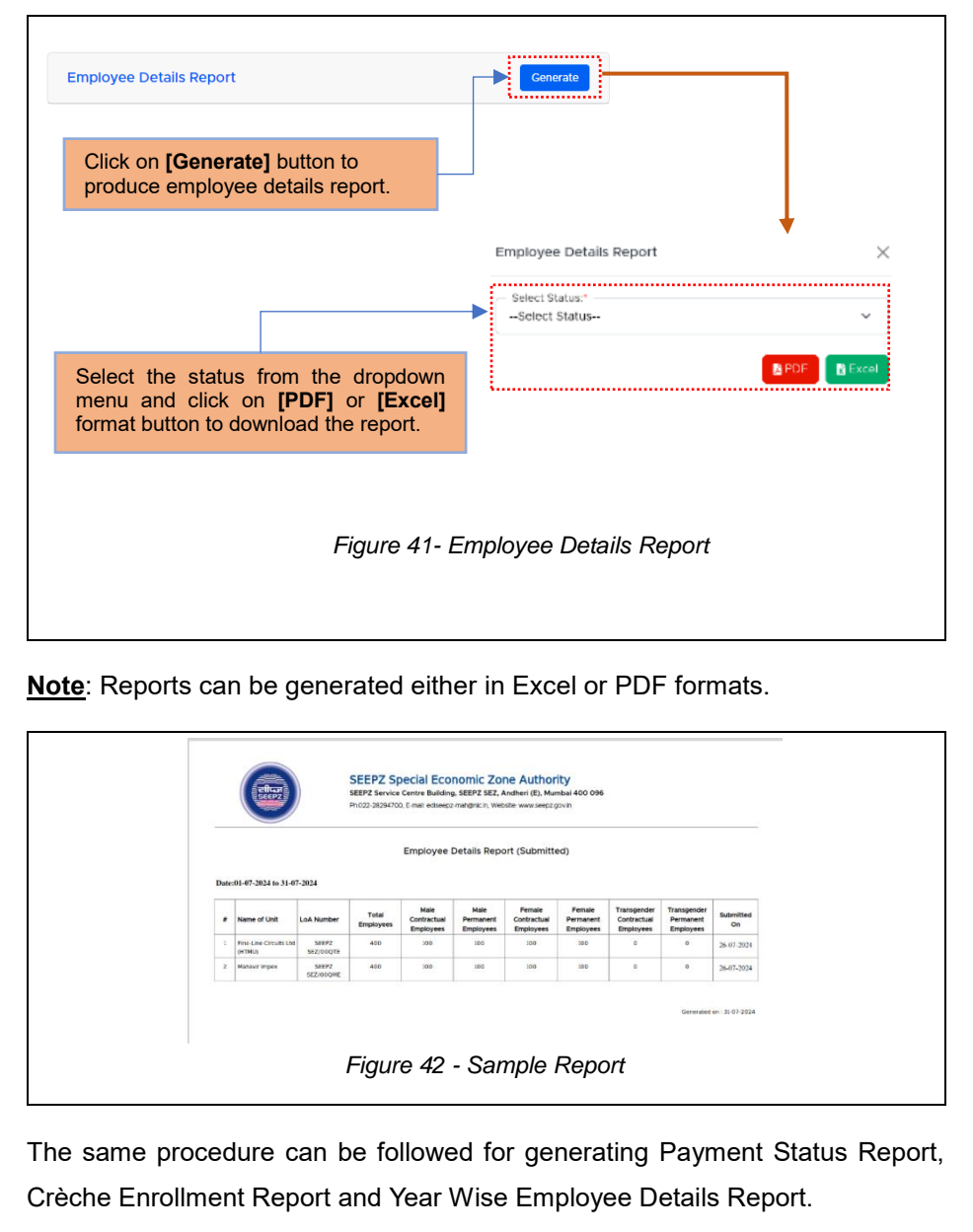

Page 30 of 31

#### \*\*End Of the Module – RISe (Creche Management) \*\*

"Thank you for thoroughly exploring the features and information."